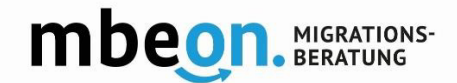

# **Quick guide for the App mbeon**

## 1. App Download at:

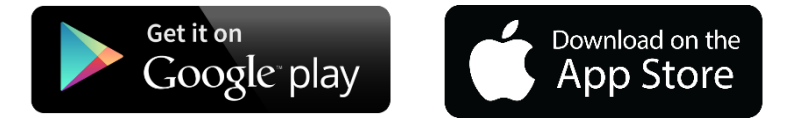

## 2. Start registration

Open the App. Enter a username in the upper box.

**Attention!** Your username should not contain blank spaces, special characters or vowel mutation (ä/ü/ö).

Also make sure that there are no blank spaces after the username and/or the email address. This can happen easily if you fill in the boxes automatically.

Enter your email address in the lower box.

Accept the terms of use and click on "Weiter". After that you will receive a link via email to complete the registration process.

## **3.** Complete registration

Open your email account. Please also check your spam folder.

Click on the link in the email. You will be redirected to a website. On the website click on blue button that says "jetzt aktivieren". Please only close the website once the registration is completed. This can take a few minutes.

In case of a successful registration it will show "Registrierung erfolgreich" on the website.

If you haven't received an email with a link please contact support@mbeon.org

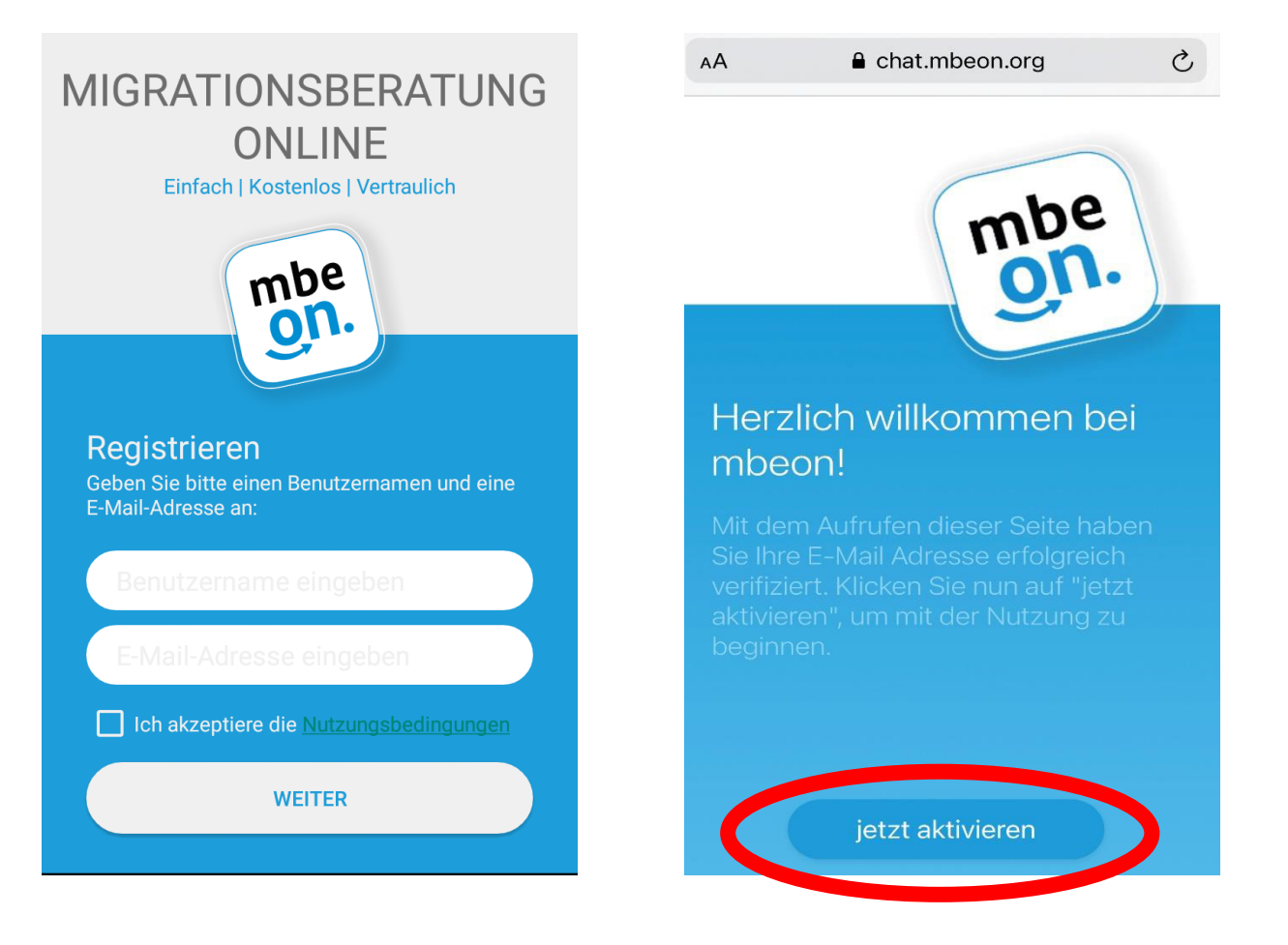

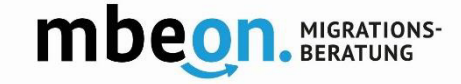

## 4. Start the app

Open the app. Click on "Los geht's".

#### 5. Start a chat

Click on the icon with a + or click on "Neuen Chat beginnen".

Select a consultant from the list of consultents.

**Attention!** It might take 30 seconds until the list of consultants is fully uploaded.

#### 6. Start a chat

Click on the consultant that you would like to talk to. Start the chat by clicking on the two speech bubbles.

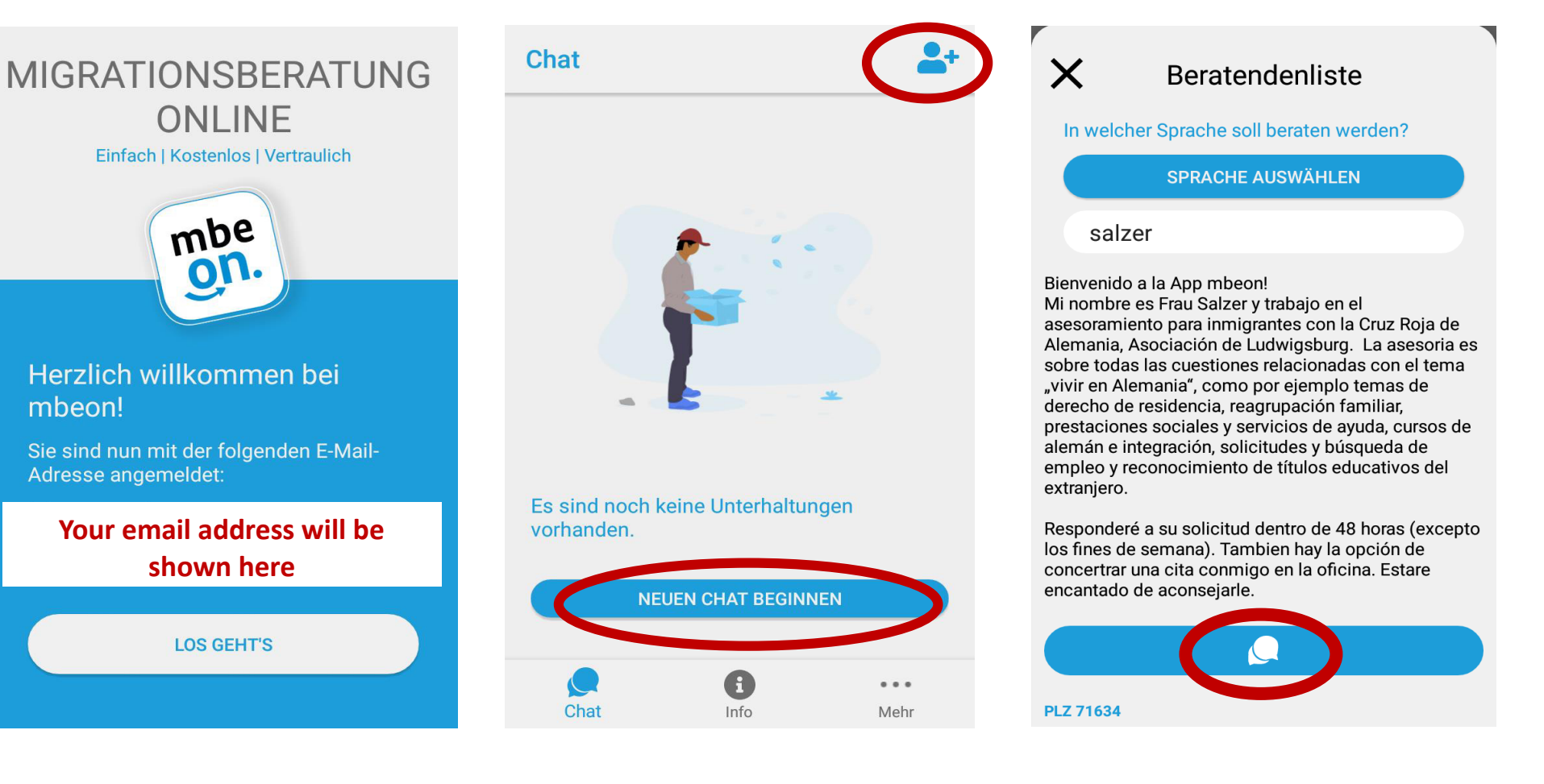

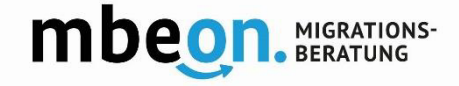

## 7. Write a message

Type a message. Send a voice message by clicking on the icon with the microphone.

Send documents by clicking on the icon with the paper clip.

You can check the documents again by clicking on the three dots in the right corner.

# ← Ludwigsburg\_FrauBeraterin

Vielen Dank für ihre Nachricht. Ich antworte ihnen so bald wie möglich, spätestens nach 48 Stunden. Bleiben Sie gesund! freundliche Grüße, Ibr mboor

Thank you for your message. I will answer you as soon as possible, after 48 hours at the latest. Stay healthy! Kind regards, <u>her mboon</u>

Gracias por su mensaje. Le responderé lo antes posible, lo más tarde después de 48 horas. ¡Buen dia y que estén bien de salud! Saludos cordiales, ibr macon

Nachricht schreiben

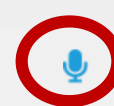

In case of problems please contact support@mbeon.org

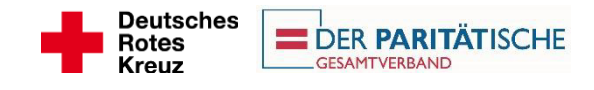

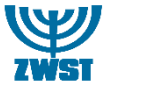

Gefördert durch:

Bundesministerium des Innern, für Bau und Heimat

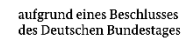